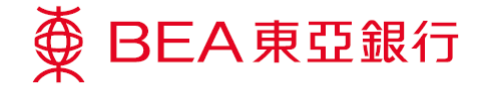

## BEA App 報失信用卡

如何以 BEA App 報失信用卡?

BEA App

虆

→服務與優惠 → 信用卡 → 報失卡

| 信用卡         詳情         定         算情         慶恵         慶恵         中請         之         申請         上載文件         次件         次年         公         6倍用卡書現         シ         公         公         公         公         公         公         公         公         公         公         公         公         公         公         公         公         公         公         公         公         公         公         公         公         公         公         公         公 | EEA東亞銀行 使用電子網絡銀行服務資料登入 ④ ⑦ ▲ ⑦ ▲ ⑦ ▲ ⑦ ▲ ⑦ ▲ ⑦ ▲ ⑦ ▲ ⑦ ▲ ⑦ ▲ ⑦ ▲ ⑦ ▲ ⑧ ▲ ⑧ ▲ ⑧ ▲ ⑧ ▲ ⑧ ▲ ⑧ ▲ ⑧ ▲ ⑧ ▲ ⑧ ▲ ⑧ ▲ ⑧ ● ●< | 文の長年           東京市市市市市市市市市市市市市市市市市市市市市市市市市市市市市市市市市市市市 |                                | by 中子     by 中子     by 中子     by 中子     fy 中子     fy 中子 |
|----------------------------------------------------------------------------------------------------|----------------------------------------------------------------------------------------------------|-------------------------------------------------------|--------------------------------|----------------------------------------------------------------------------------------------------|
|                                                                                                    |                                                                                                    |                                                       |                                |                                                                                                    |
|                                                                                                    |                                                                                                    |                                                       |                                |                                                                                                    |
| 頁面位置                                                                                                    | 步驟 1                                                                                                    | 步驟 2                                                  | 步驟 3                           | 步驟 4                                                                                                    |
| 選擇「信用卡」>「報<br>失卡」                                                                                                    | 登入電子網絡銀行服務                                                                                                    | 選取你需報失的信用卡                                            | 按「確認」並進行報失<br>信用卡及同意安排補卡<br>手續 | 仔細閱讀「重要提示」及<br>確保完全理解<br>確認你已閱讀「重要提<br>示」後,並按「本人已參<br>閱並明白上述重要資料」                                                                                                    |

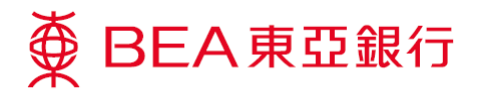

| く 一次性密碼驗證                                   | 報失卡                                                                    | 報失卡                                                                                                    |  |
|---------------------------------------------|------------------------------------------------------------------------|----------------------------------------------------------------------------------------------------|--|
| 已發送一次性密碼                                    | 請確認以下資料:                                                               |                                                                                                    |  |
| 請輸入發送到你的流動電話號碼 98*****17 之<br>一次性密碼:        | 要求類別: 報失卡                                                              | 申請日間: 参考論號:<br>香港時間2019年12月11日 7780000000<br>16:34:46                                                                                                    |  |
|                                             | 信用卡賬戶: 銀聯雙幣白金信用卡                                                       | 重要通知:<br>以下之交易紀練為你使用報失卡過往30天內之最新15筆交易                                                                                                    |  |
| * * * * * *                                 | <b>殿戸螺鎬:</b> 6223-****_***-<br>0408                                    | 記錄•。為保障你的確認,請即做核相關交易記錄。<br>*最多顯示之交易記録                                                                                                    |  |
| 傳送於<br>14:32:24 <u>里丽發送一次性密碼</u><br>(剩餘45秒) | 你報失的信用卡將會 <mark>即時失效</mark> ,新卡將會<br>於6個工作天*內發出。請注意,你的附<br>屬卡(如有)仍然有效。 | 補助政策電気 中期荷頼線(452) 35:08 65:02, 約1:<br>1. 金融現在何以下開成之意理由政治和行政限模部可<br>2. 你需要查約其他兩未服防之交易維持<br><b>都要装件自会信刊</b><br>0223-****<001                                                                                                    |  |
|                                             | *星期一至星期五,公眾假期除外                                                        | 交易記錄                                                                                                    |  |
|                                             |                                                                        | 2019-12-04 用意 15 東亞銀行:你已成功報失你                                                                                                    |  |
|                                             |                                                                        | E:<br>1.上資用許包括已提權個未進設於協用卡斯戶內之類與它<br>B. 設代許參有通。上資間并不可能作為確認交易完成的<br>記數<br>2.對於分帶交易,以上會關前未包括分常交易費用,所有習<br>物(后用卡(以0408結尾))並<br>要求補發信用卡。有關報<br>大卡的重要提示:詳情請<br>按www.hkbea.com/<br>importantnotes1<br>importantnotes1         importantnotes1         importantnotes |  |
| 清除下一步                                       | 取消 確認                                                                  | 前往其他服務 48失另一張信用卡 (07/17/2019 20:25)                                                                                                    |  |
|                                             |                                                                        |                                                                                                    |  |
|                                             |                                                                        |                                                                                                    |  |
| 步驟 5                                        | 步驟 6                                                                   | 步驟 7                                                                                                    |  |
| 輸入已發送到你的流動<br>雷話之一次性密碼                      | 確認報失信用卡資料                                                              | 確認報失信用卡的短訊將發送到你的流動電話                                                                                                    |  |
|                                             |                                                                        | 你已完成報失信用卡申請,請查閱屏幕上顯示過往30天內最新15筆交易紀錄<br>(如有)。如你發現有任何顯示之交易非由你進行或授權認可或需要查詢其他<br>尚未顯示之交易詳情,請即致電客戶服務熱線                                                                                                    |  |